## Announcement

# REGISTRATION OPEN: 2025 UT System Trauma Research Symposium

## February 10-11, 2025

AT&T Hotel and Conference Center 1900 University Avenue Austin, TX 78705

Make plans to join us Feb. 10-11, 2025, for the 2nd annual UT System Trauma Research Symposium. The symposium brings together experts, researchers, and practitioners from across the UT System and the Department of Defense to facilitate the exchange of new ideas and to build new professional partnerships.

### REGISTRATION DEADLINE: FRIDAY, JANUARY 31, 2025 @ 11:59 PM

Go to TRC4.org to register or click:

https://whova.com/portal/registration/vjpDBrBXIwa4ZmUah5gz/

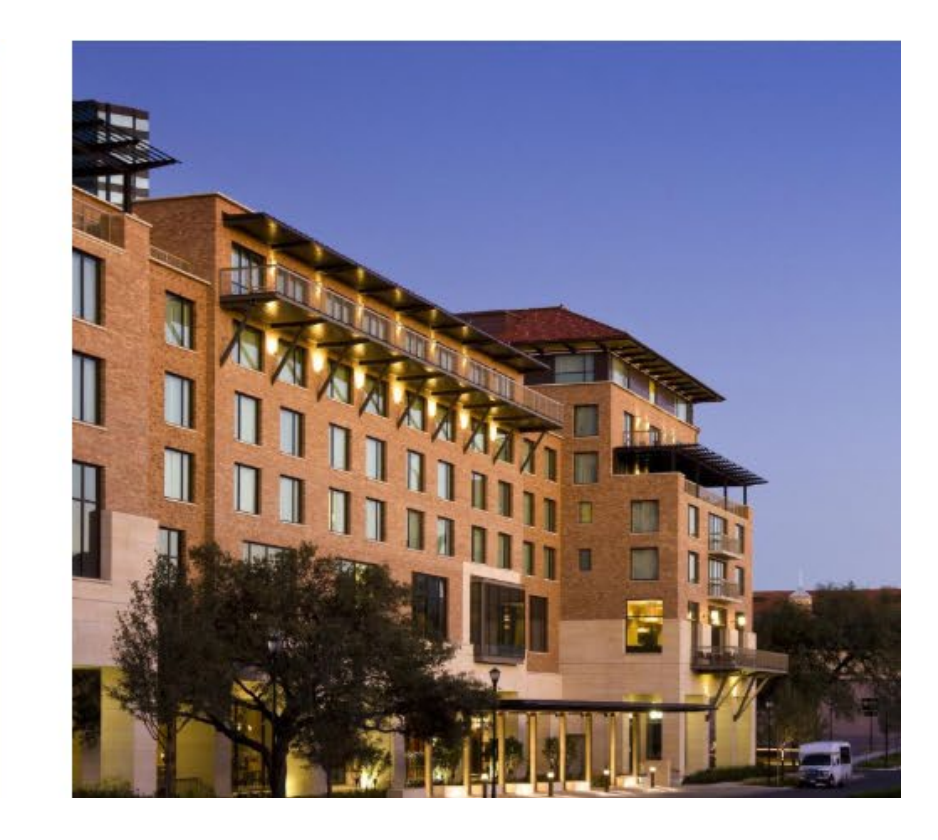

### https://apply-uthscsa.smapply.io/

#### Login Instructions

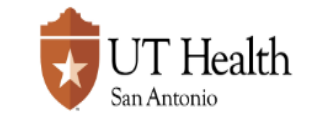

UTHSCSA Only

Log In 👻

Register

All Non-UTHSCSA

UT Health San Antonio

A We're performing maintenance on SurveyMonkey Apply on Thursday, September 12 2024 between 3:00am-4:00am EST. During this time, access to SurveyMonkey Apply will be temporarily unavailable.

Below are links to open competitions for UT Health San Antonio faculty, staff, and students to apply internal grant dollars, limited submission opportunities through external sponsors, education and training awards, etc. Check back frequently, as opportunities are updated often!

This platform is available to UT Health San Antonio students, faculty, and staff through a collaborative effort between the Vice President for Research, Long School of Medicine, and the Institute for Integration of Medicine & Science.

Click Green Register button and set up your account (Non-UTHSCSA).

Then Log In. UTHSCSA users use current username and password.

The system will automatically assign a role as Applicant.

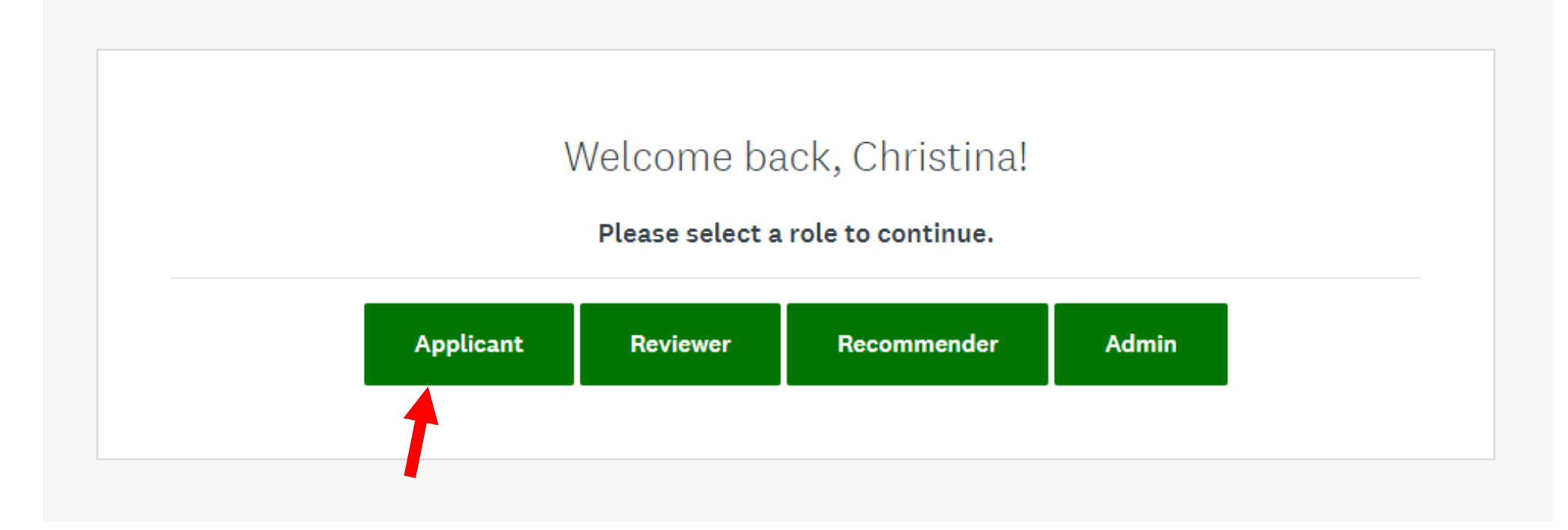

You may or may not see this page. If so, select Applicant.

You will then be on an All Applications page.

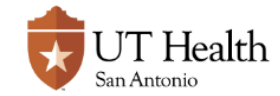

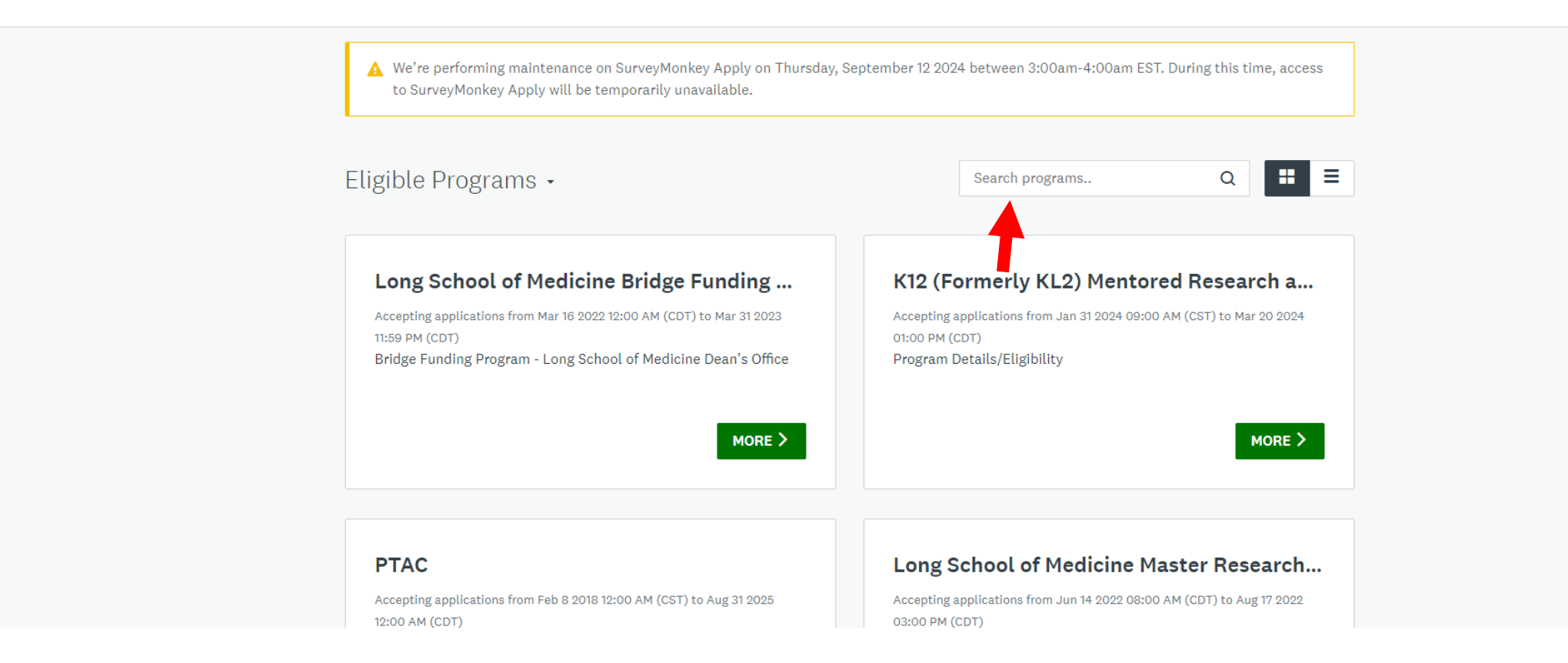

If your page looks like this:

Use the Search Box to find the project: 2025 TRC4 Grant Program.

Program will open January 1, 2025!

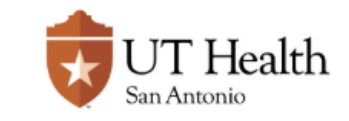

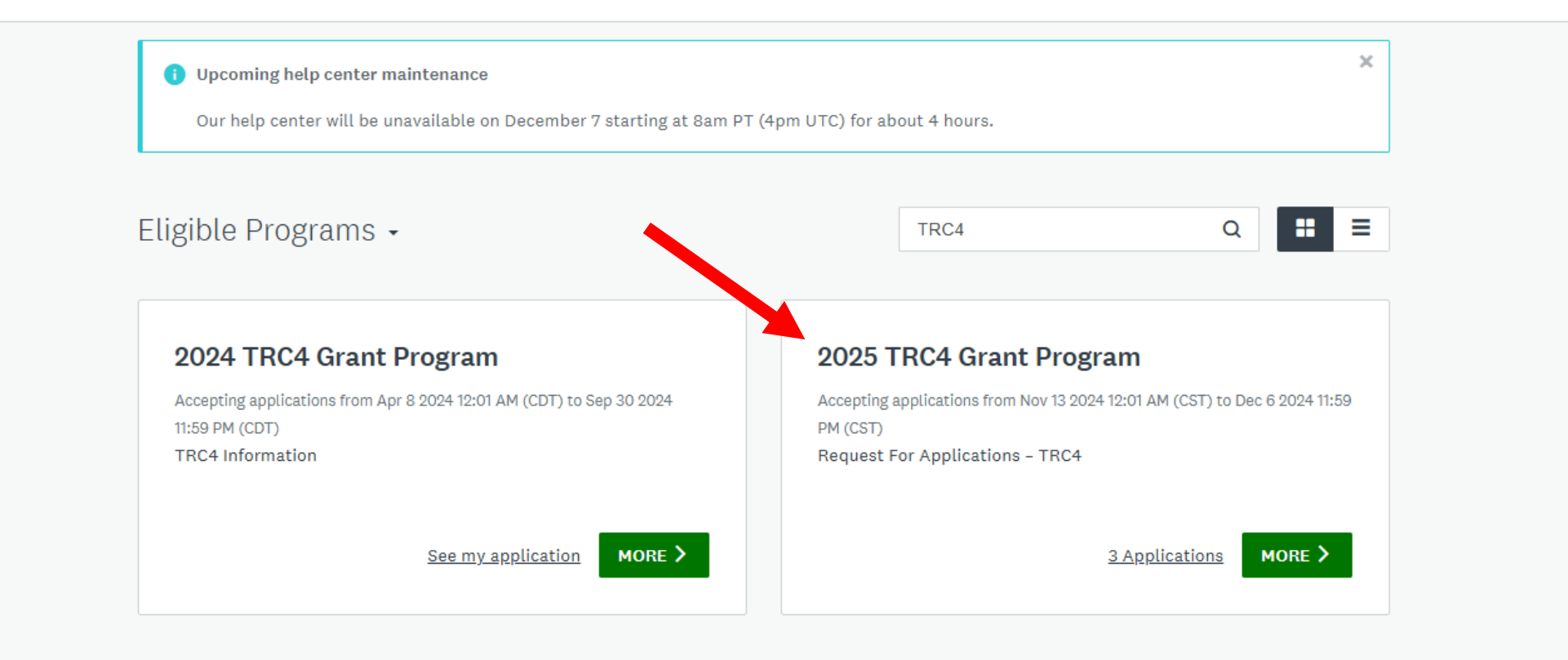

1 - 2 of 2 Programs

Select Green Box: "MORE"

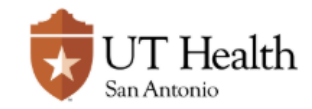

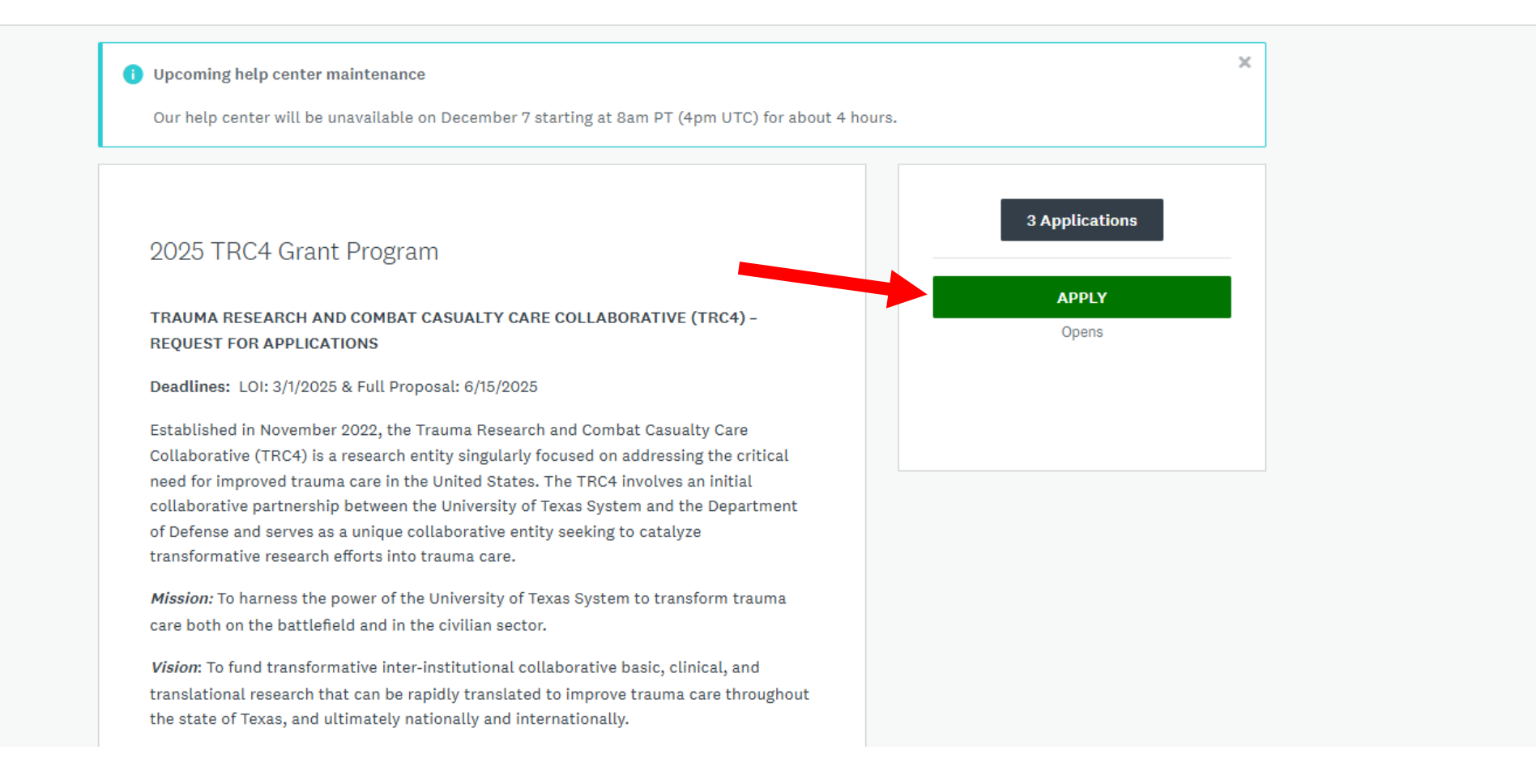

Read 2025 TRC4 Grant Program Overview. Select Green Box: **"APPLY**" to start LOI.

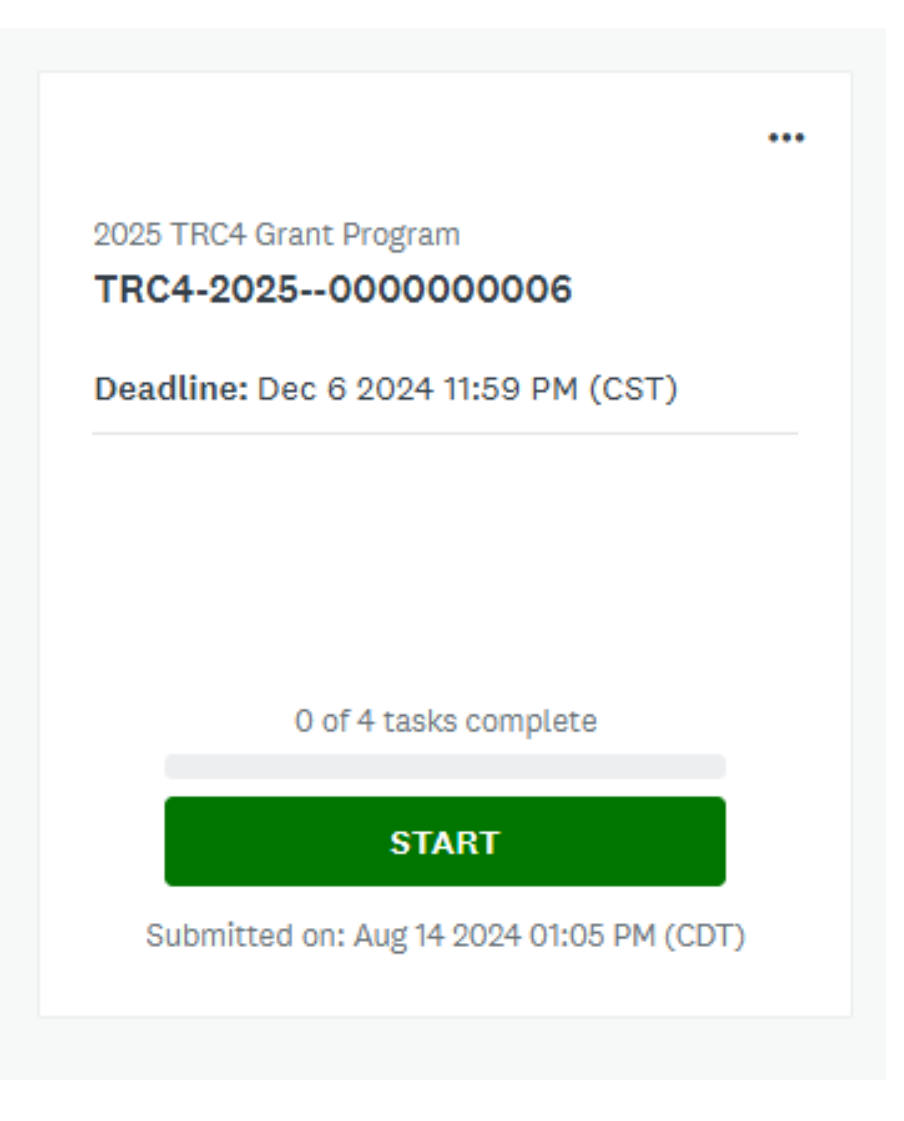

Your application will be generated. Select **START** to begin. You can submit more than one application.

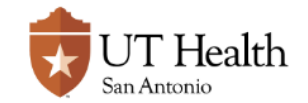

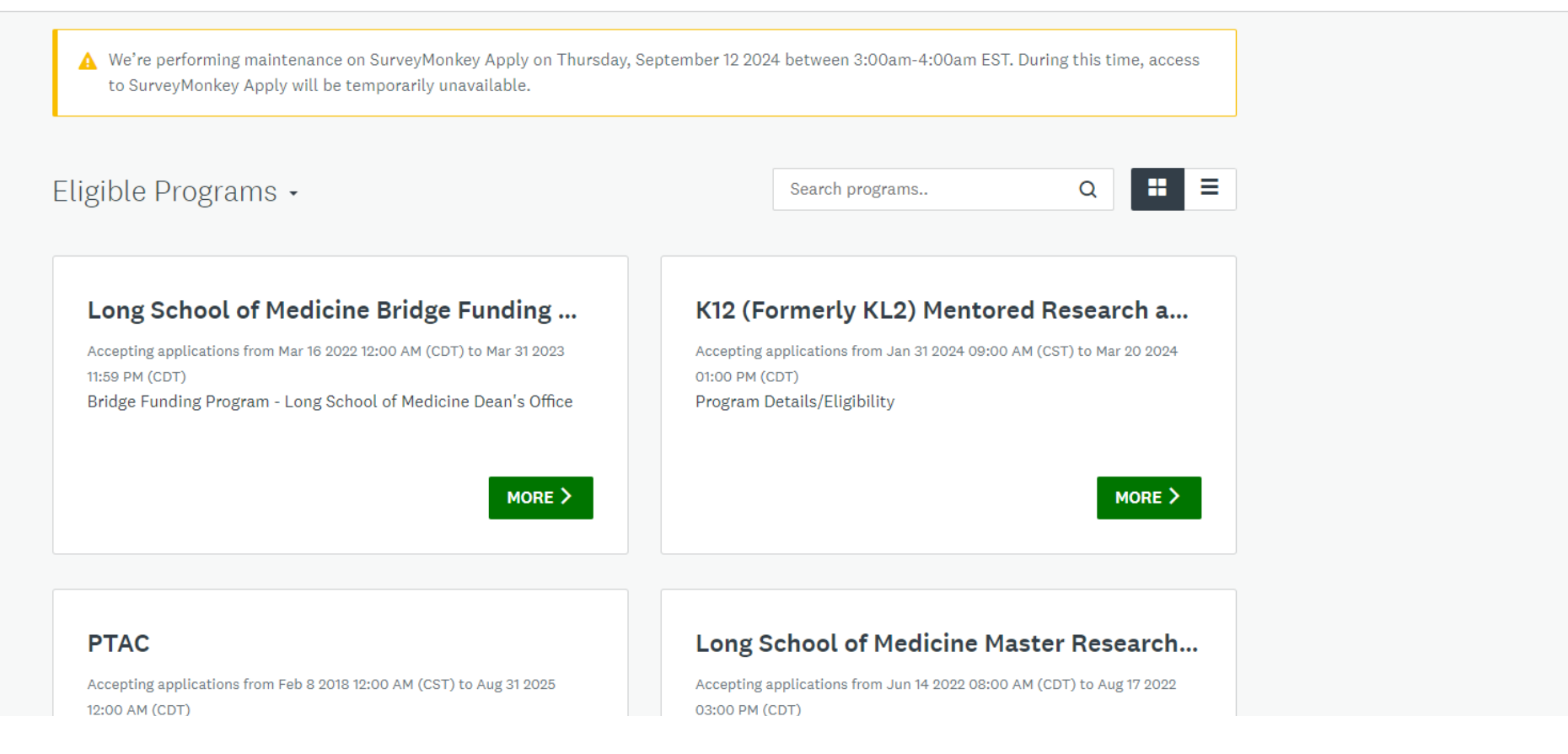

As you work on your Applications, you can find them easily when you are in SMA, by selecting "My Applications".

Remember to mark application as "complete" AND Submit it. These are two separate functions.

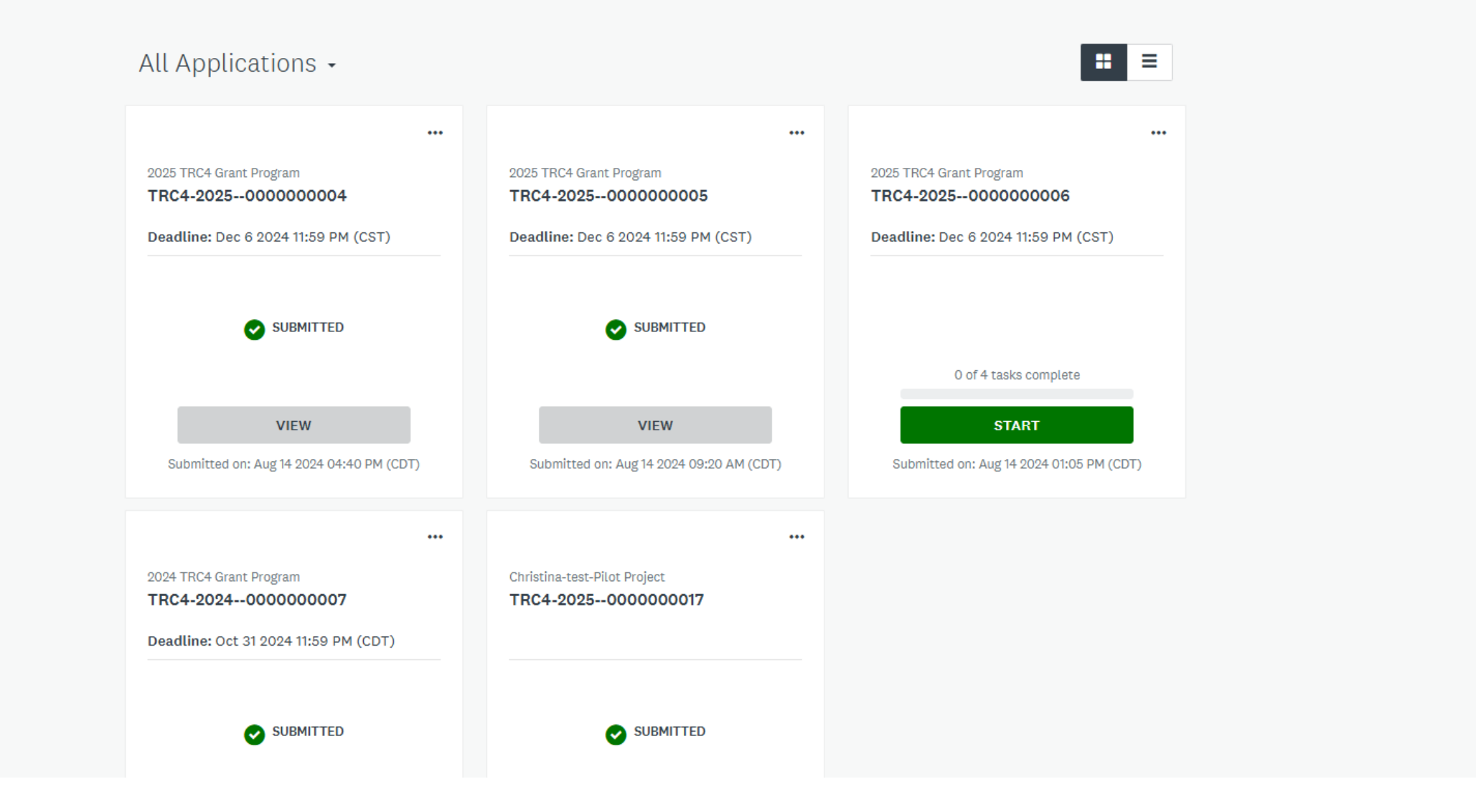

Example of Applications.